## **Photobook**shop

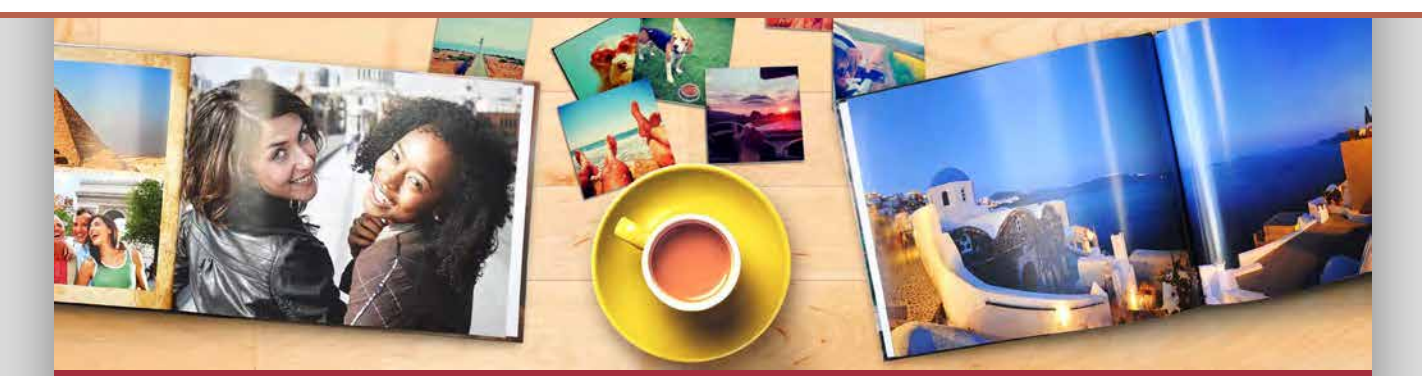

## How to redeem your Storybook

Step 1:Go to http://www.storybookshop.com.au/

**Step 2:** Click on '**Start Creating**,' then enter your name and email address and click '**Continue**'.

Step 3: Choose the gender, age, skin, hair and eye colour.

**Step 4**: Enter the name of the main character and their co-star. You can also add in a pet name.

Step 5: Select three storylines and click Continue'.

Step 6: Add a dedication or upload a photo.

Step 7: Preview your book, enter your details and voucher code then click Ok, I'm ready to buy'.

## SUPPORT

If you need help at any point when creating or ordering your Storybook, please don't hesitate to contact our friendly support team. Email <u>smile@photobookshop.co.nz</u> (we try to respond within 24 hours) or you can also call us on: +64 9951 5739

Running out of time to redeem your voucher? You can always extend or re-activate your voucher for a flat fee by going to the following link: <a href="http://www.photobookshop.co.nz/voucherextension">www.photobookshop.co.nz/voucherextension</a>

## **Redemption Voucher**

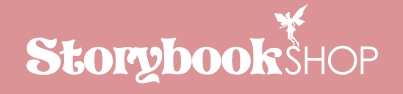

For:

Voucher Code:

Valid to: